## **Basic Navigation: Viewer Workspace**

• Overview of Workspace

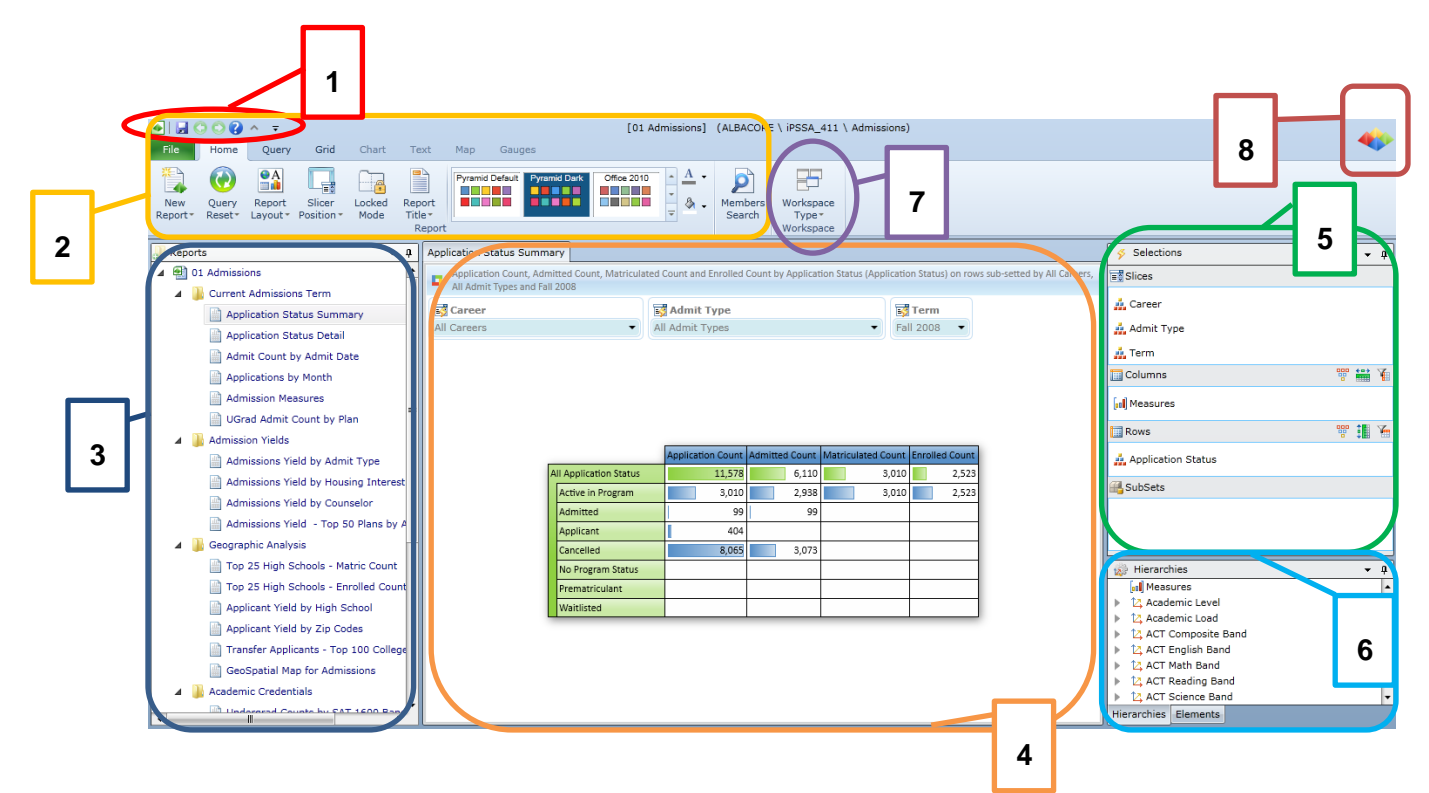

- 1. **Quick Access Toolbar** This is a customizable toolbar that enables you to do a quick save, access online help, move forward and back, and the ability to minimize the ribbon panel.
- 2. **Ribbon Panel** The ribbon panel will change when clicking on the different tabular items. Most of the items within each panel allow for different formatting options for the report.
- 3. **Reporting Tree Panel** This panel, usually on the far left of the screen, shows a hierarchical tree listing of all the reports contained within the current book. When consumers login initially, this panel is exposed. Reports can be nested in report folders for better organization and presentation purposes. Clicking on a report will load it up in the Report Panel. Users can make various changes to the report tree structure within this panel
- 4. Report Panel This panel is the main panel of the application presenting the rendered query as a report to the end user. The report panel has numerous layout and formatting options that can be controlled from the Ribbon. The report and its underlying query can be further dissected "sliced, diced and drilled" by using both the report context menus (right click menus) and the metadata selection and hierarchy trees.

- 5. **Selections Panel** The selection panel allows an end user to add, edit and remove different dimensions and hierarchies from the query by changing the 4 main parts of a query in Pyramid: slicers, sub-sets, rows and columns.
- 6. **Hierarchy and Element Panel** The hierarchy tree panels allows an end user to drag-and-drop hierarchies to and from the selections panel; The element tree panel allows users to select elements in a given hierarchy on group basis (e.g. by level) or at granular, singular element basis.
- 7. **Workspace Type** This button allows the end user to set how they would like their workspace to appear. The application comes with 4 pre-defined workspace views: Analytic, Viewer, Lite and Legacy.
  - a. <u>Analytic Workspace</u> This workspace is the default view for 'analyst' and 'professional' users. It is designed to allow users to best conduct ad-hoc analytics with the real-estate split between the ribbon, metadata trees (on the right) and the report panel.
  - b. <u>Viewer Workspace</u> This workspace is the default view for 'consumer' users. It is designed to allow users to best click through predefined reports in a previously created book with the real-estate devoted to the report panel and the listing of reports in the report tree panel on the left.
  - c. <u>Lite Workspace</u> This workspace is designed to allow users to consume reporting content without ANY other features cluttering the screen real-estate. The view is also designed for simple report interactions through the context menus and optional slicers only. To navigate between reports in dashboard mode click the right and left buttons (highlighted with the red box in the image below). To execute a query, click the button with the Pyramid logo. To return to the analytic workspace, click the down arrow.
  - d. <u>Legacy Workspace</u> This workspace model is built around ProClarity's workspace layout. It has been provided for users migrating from ProClarity who prefer its panel positions.
- 8. Run Query Used to refresh query results.

## • Open a Report

- A. From the Backstage area, click on 'Open'
- B. Click on the Domain of the report location. (Personal, Group, Public, Legacy)
- C. Click to open the appropriate folder and book.
- D. Double click on the report you wish to open.

### • Report Navigation

A. **Drill** – The Drill features allow you to ability to see specific details of the data for further data analysis.

|                   | Application Count | Admitted Count | Matriculated Count | Enrolled Count |
|-------------------|-------------------|----------------|--------------------|----------------|
| Active in Program | 3,010             | 2,938          | 3,010              | 2,523          |
| Admitted          | 99                | 99             |                    |                |
| Applicant         | 404               |                |                    |                |
| Cancelled         | 8,065             | 3,073          |                    |                |
| No Program Status |                   |                |                    |                |
| Prematriculant    |                   |                |                    |                |
| Waitlisted        |                   |                |                    |                |

(Starting report sample)

- 1. **Drill Down** Drills down the current element to its child elements. If no child elements, this feature is disabled.
  - i. Left click on the element within the report or right click on the element and the Context Menu will appear.

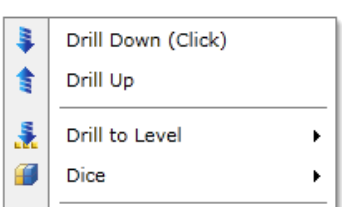

- ii. Click on the "Drill Down" option from the Context Menu.
- iii. Results:

|                                     | Application Count | Admitted Count | Matriculated Count | Enrolled Count |
|-------------------------------------|-------------------|----------------|--------------------|----------------|
| Administrative Withdrawal (CN/WADM) | 2,664             | 2,639          |                    |                |
| Admission Revocation (CN/ADRV)      | 1                 | 1              |                    |                |
| Applicant Withdrawal (CN/WAPP)      | 2,586             | 433            |                    |                |
| Defer Decision (CN/DDEF)            |                   |                |                    |                |
| Defer Enrollment (CN/DEFR)          |                   |                |                    |                |
| Deny (CN/DENY)                      | 2,814             |                |                    |                |
| Reconsideration (CN/RECN)           |                   |                |                    |                |

(Results of Drill Down (Click) on 'Canceled' element)

- 2. **Drill Up** Drills up to the parent level.
  - i. Right click on the element within the report and click on the "Drill Up" option from the Context Menu.

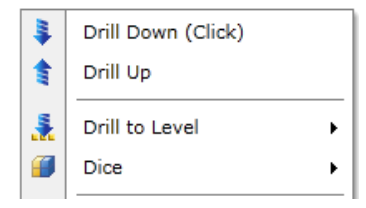

|                   | Application Count | Admitted Count | Matriculated Count | Enrolled Count |
|-------------------|-------------------|----------------|--------------------|----------------|
| Active in Program | 3,010             | 2,938          | 3,010              | 2,523          |
| Admitted          | 99                | 99             |                    |                |
| Applicant         | 404               |                |                    |                |
| Cancelled         | 8,065             | 3,073          |                    |                |
| No Program Status |                   |                |                    |                |
| Prematriculant    |                   |                |                    |                |
| Waitlisted        |                   |                |                    |                |

- 3. **Drill to Level** Drills down to the descendants of a selected member at the level chosen from the sub menu.
  - i. Right click on the element and click on the "Drill to Level" option from the Context Menu.

|                   |                  | Application Count | Admitt  | ed Count | Matri | culated Count | Enrolle | d Count |
|-------------------|------------------|-------------------|---------|----------|-------|---------------|---------|---------|
| Active in Program |                  | 3 010             |         | 2 938    |       | 3,010         |         | 2,523   |
| Admitted          | ŧ                | Drill Down (C     | lick)   |          |       |               |         |         |
| Applicant         |                  | Drill Up          |         |          |       |               |         |         |
| Cancelled         | 5                | Drill to Level    |         | •        |       | Program Ad    | tion    |         |
| No Program Statu  | <u> </u>         | Dice              |         | •        |       | Program Re    | ason    |         |
| Prematriculant    |                  |                   |         |          |       | riogramita    | 1       | ļ       |
| Waitlisted        | ς <mark>e</mark> | Expand Dowr       | n (Ctrl | + Click) |       |               |         |         |

ii. Results:

|                          | Application Count | Admitted Count | Matriculated Count | Enrolled Count |
|--------------------------|-------------------|----------------|--------------------|----------------|
| Activate (AC/ACTV)       |                   |                |                    |                |
| Matriculation (AC/MATR)  | 3,010             | 2,938          | 3,010              | 2,523          |
| Program Change (AC/PRGC) |                   |                |                    |                |
| Readmit (AC/RADM)        |                   |                |                    |                |

(Results of Drill to Level on 'Program Action')

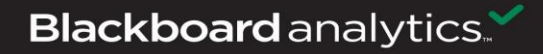

....

- 4. Actions (Drill to Detail) Exposes cube defined 'actions' on the rows, columns or cells. Action Lists represent DRILLTHROUGH, URL/ Reporting Service and Row-set actions respectively in the Actions sub-menu. The Action List may not be available for all elements
  - i. Right click on the row or column header. The Context Menu will appear, click on "Action List" (a.). If you right click on a specific cell/value, the submenu appear (b.), then select the drill

|                            | b.                                                                                                    |                                                                                                    |                                                                                                    |                                                                                                    |                                                                                                    |
|----------------------------|----------------------------------------------------------------------------------------------------|----------------------------------------------------------------------------------------------------|----------------------------------------------------------------------------------------------------|----------------------------------------------------------------------------------------------------|----------------------------------------------------------------------------------------------------|
|                            |                                                                                                    | Application Count                                                                                                    | Admitted Count                                                                                                    | Matriculated Count                                                                                                   | Enrolled Count                                                                                                    |
| Drill Down (Click)         | All Application Status                                                                                                    | 11,578                                                                                                    | 6,110                                                                                                    | 3,010                                                                                                    | 2,523                                                                                                    |
| Drill Up                   | Active in Program                                                                                                    | 3,010                                                                                                    | 2,938                                                                                                    | 3,010                                                                                                    | 2,523                                                                                                    |
| Drill to Level             | Admitted                                                                                                    |                                                                                                    | 00                                                                                                    |                                                                                                    |                                                                                                    |
| Dice •                     | Applicant                                                                                                    |                                                                                                    | Zoom In                                                                                                    |                                                                                                    |                                                                                                    |
|                            | Cancelled                                                                                                    | ×                                                                                                    | Cell Action List                                                                                                    | Applicat                                                                                                    | ions Drill                                                                                                    |
| Expand Down (Ctrl + Click) | No Program Status                                                                                                    |                                                                                                    |                                                                                                    |                                                                                                    |                                                                                                    |
| Collapse                   | Prematriculant                                                                                                    |                                                                                                    |                                                                                                    |                                                                                                    |                                                                                                    |
| Member Selection           | Waitlisted                                                                                                    |                                                                                                    |                                                                                                    |                                                                                                    |                                                                                                    |
| Quick Sort                 |                                                                                                    |                                                                                                    |                                                                                                    |                                                                                                    |                                                                                                    |
| Quick Filter               |                                                                                                    |                                                                                                    |                                                                                                    |                                                                                                    |                                                                                                    |
|                            | Drill Down (Click) Drill Up Drill to Level Dice Expand Down (Ctrl + Click) Collapse Member Selection Quick Sort Quick Filter | b. Drill Down (Click) Drill Up Drill to Level Dice Expand Down (Ctrl + Click) Collapse Member Selection Quick Sort Quick Filter | b.<br>Drill Down (Click)<br>Drill Up<br>Drill to Level<br>Expand Down (Ctrl + Click)<br>Collapse<br>Member Selection<br>Quick Sort<br>Quick Filter<br>Di<br>Di<br>Di<br>Di<br>Di<br>Di<br>Di<br>D | b.<br>Prill Down (Click)<br>Drill Up<br>Drill to Level  Dice  Collapse<br>Member Selection  Quick Sort  Quick Filter | b.<br>Drill Down (Click)<br>Drill Up<br>Drill to Level<br>Expand Down (Ctrl + Click)<br>Collapse<br>Member Selection<br>Quick Sort<br>Quick Filter<br>Di<br>Di<br>Quick Filter<br>Di<br>Di<br>Di<br>Di<br>Di<br>Di<br>Di<br>D |

a.

Y Quick Action List

Conditional Formatting

.

| 🐟 A | pplications Drill  |                      |                                 |                         |                           | ×            |
|-----|--------------------|----------------------|---------------------------------|-------------------------|---------------------------|--------------|
| #   | Student.Source Key | Student.Student Name | Student.Preferred Email Address | Student.Preferred Phone | Student.Personal Address1 | Student.Peri |
| 1   | 0020091            | Copley,Andrew        | student0020091camp@school.edu   | 555/555-5555            |                           |              |
| 2   | 0020173            | Ichimura,Stephen     | student0020173camp@school.edu   | 555/555-5555            |                           |              |
| 3   | 0020370            | Lyons,Ralph          | student0020370othr@school.edu   | 555/555-5555            |                           |              |
| 4   | 0020472            | Zieff,Marina         | student0020472home@school.edu   | 555/555-5555            |                           |              |
| 5   | 0020734            | Bostwick,Allison     | student0020734camp@school.edu   | 555/555-5555            |                           |              |
| 6   | 0120621            | Mather,Stephan       | student0120621home@school.edu   | 555/555-5555            |                           |              |
| 7   | 0300559            | Fields,Nancy         | student0300559camp@school.edu   | 555/555-5555            |                           |              |
| 8   | 0800040            | Foley,Emmanuel       | student0800040camp@school.edu   | 555/555-5555            |                           |              |
| 9   | 1020170            | Finn,Thomas          | student1020170camp@school.edu   | 555/555-5555            |                           |              |
| 10  | 1020499            | Magner, Johnbull     | student1020499home@school.edu   | 555/555-5555            |                           |              |
| 11  | 1020656            | O'Keefe,Thomas       | student1020656home@school.edu   | 555/555-5555            |                           |              |
| 12  | 1020769            | Doherty,Jennifer     | student1020769home@school.edu   | 555/555-5555            |                           |              |
| 13  | 1120318            | Vaccarello,Catherine | student1120318home@school.edu   | 555/555-5555            |                           |              |
| 14  | 1120400            | Webster,Letty        | student1120400home@school.edu   | 555/555-5555            |                           |              |
| 15  | 1120851            | Brooks, Michael      | student1120851home@school.edu   | 555/555-5555            |                           |              |
| 16  | 1120920            | Reynoso,Stephanie    | student1120920home@school.edu   | 555/555-5555            |                           |              |
| 17  | 1220357            | O/Brien,Kellie       | student1220357camp@school.edu   | 555/555-5555            |                           |              |
| 18  | 1600829            | Becker, Aaron        | student1600829camp@school.edu   | 555/555-5555            |                           |              |
| 19  | 1610331            | Montoni,Sania        | student1610331camp@school.edu   |                         |                           |              |
|     | 4                  |                      |                                 |                         |                           |              |
|     | 1                  |                      |                                 |                         |                           |              |
| E   | Rows: 1,000        | Resubmit             |                                 |                         |                           | Close        |

# Blackboard analytics.

....

B. **Dice** - Takes current element and filters/sub-sets by that element; while putting the selected hierarchy in its place.

|                   | Application Count | Admitted Count | Matriculated Count | Enrolled Count |
|-------------------|-------------------|----------------|--------------------|----------------|
| Active in Program | 3,010             | 2,938          | 3,010              | 2,523          |
| Admitted          | 99                | 99             |                    |                |
| Applicant         | 404               |                |                    |                |
| Cancelled         | 8,065             | 3,073          |                    |                |
| No Program Status |                   |                |                    |                |
| Prematriculant    |                   |                |                    |                |
| Waitlisted        |                   |                |                    |                |

1. Right click on the element and select 'Dice' from the Context Menu. A list of dimensions will appear. Click on a selected dimension. The hierarchies for the dimension now appear. Click on a hierarchy level you wish to use.

|                   |      |                                |     | Academic Level     |   |    | Academic Level        | Acada  | min Lovel Tune |
|-------------------|------|--------------------------------|-----|--------------------|---|----|-----------------------|--------|----------------|
|                   |      |                                |     | Academic Load      | , | 1  | GRE Quantitative Ba   | Acade  | mic Level Type |
|                   |      |                                |     | ACT Composite Band | • | 12 | GRE Verbal Band       | > Cuuc | THE LEVEL      |
|                   |      |                                |     | ACT English Band   | , | 12 | High School           | •      |                |
|                   |      |                                | 12  | ACT Math Band      | • | 12 | High School GPA Band  | •      |                |
|                   | 4.00 | plication Count Admitted Count | 12  | ACT Reading Band   | • | 14 | High School Rank Band | •      |                |
| Active in Program | Ap   | 3.010 2.938                    | 14  | ACT Science Band   | , | 14 | Housing Interest      | •      |                |
| Admitted          | -    | Drill Down (Click)             | 14  | ACT Writing Band   | • | 14 | Institution           | •      |                |
| Applicant         | 1    | Drill Up                       | 14  | Admit Date         | , | 14 | Last College Attended | •      |                |
| Cancelled         |      | Drill to Level                 | 12, | Admit Type         | , | 14 | LSAT Total Band       | •      |                |
| No Program Status |      | Dice •                         | 14  | Admitted Indicator | • | 14 | Major                 | + +    |                |
| Prematriculant    |      | ·                              |     |                    |   |    |                       |        |                |
| Waitlisted        | ¢۵   | Expand Down (Ctrl + Click)     |     |                    |   |    |                       |        |                |
|                   | 褐    | Collapse                       |     |                    |   |    |                       |        |                |
|                   |      | Member Selection               |     |                    |   |    |                       |        |                |
|                   | \$   | Quick Sort                     |     |                    |   |    |                       |        |                |
|                   | Y    | Quick Filter                   |     |                    |   |    |                       |        |                |
|                   | ş    | Action List                    |     |                    |   |    |                       |        |                |
|                   |      | Conditional Formatting         |     |                    |   |    |                       |        |                |

#### 2. Results:

|               | Application Count | Admitted Count | Matriculated Count | Enrolled Count |
|---------------|-------------------|----------------|--------------------|----------------|
| Other         | 454               | 452            | 454                | 366            |
| Preparatory   |                   |                |                    |                |
| Undergraduate | 2,063             | 2,062          | 2,063              | 1,724          |
| Graduate      | 493               | 424            | 493                | 433            |
| Medical       |                   |                |                    |                |
| Professional  |                   |                |                    |                |

(Results of Dice on Academic Level -> Academic Level Type )

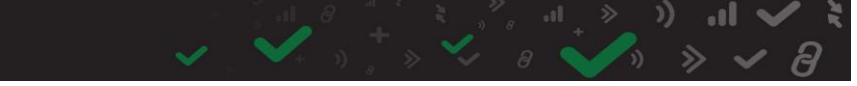

- C. **Expand Down and Collapse** These features will show the current element and it child elements or hides the current element's exposed children. (If there are no child elements, these features are automatically disabled).
  - 1. To Expand Down, hit (Ctrl + Click) or right click for the Context Menu and click on the Expand Down option.

|                   | A          | pplication Count | Admitted Count   | Matriculated | Count | Enrolled | Count |
|-------------------|------------|------------------|------------------|--------------|-------|----------|-------|
| Active in Program |            | 2 010            | 2 020            |              | 3,010 |          | 2,523 |
| Admitted          | -          | Drill Down (0    | Click)           |              |       |          |       |
| Applicant         | 1          | Drill Up         |                  |              |       |          |       |
| Cancelled         |            | Drill to Level   | ▶                |              |       |          |       |
| No Program Status | <b>#</b>   | Dice             | •                |              |       |          |       |
| Prematriculant    |            |                  |                  |              |       |          |       |
| Waitlisted        | វឹង        | Expand Dow       | n (Ctrl + Click) |              |       |          |       |
|                   | <b>7</b> 8 | Collapse         |                  |              |       |          |       |

|                          | Application Count | Admitted Count | Matriculated Count | Enrolled Count |
|--------------------------|-------------------|----------------|--------------------|----------------|
| Active in Program        | 3,010             | 2,938          | 3,010              | 2,523          |
| Activate (AC/ACTV)       |                   |                |                    |                |
| Matriculation (AC/MATR)  | 3,010             | 2,938          | 3,010              | 2,523          |
| Program Change (AC/PRGC) |                   |                |                    |                |
| Readmit (AC/RADM)        |                   |                |                    |                |
| Admitted                 | 99                | 99             |                    |                |
| Applicant                | 404               |                |                    |                |
| Cancelled                | 8,065             | 3,073          |                    |                |
| No Program Status        |                   |                |                    |                |
| Prematriculant           |                   |                |                    |                |
| Waitlisted               |                   |                |                    |                |

3. To Collapse, right click on the element and click on the Collapse option.

### 4. Results:

|                   | Application Count | Admitted Count | Matriculated Count | Enrolled Count |
|-------------------|-------------------|----------------|--------------------|----------------|
| Active in Program | 3,010             | 2,938          | 3,010              | 2,523          |
| Admitted          | 99                | 99             |                    |                |
| Applicant         | 404               |                |                    |                |
| Cancelled         | 8,065             | 3,073          |                    |                |
| No Program Status |                   |                |                    |                |
| Prematriculant    |                   |                |                    |                |
| Waitlisted        |                   |                |                    |                |

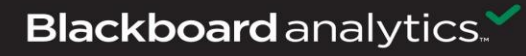

- D. Member Selections The Member Selections feature allow you to Focus or Eliminate specific elements within the report. The Focus options will allow you to focus on one or elements whereas the Eliminate option will eliminate one or more specific elements from the report.
  - 1. Focus on a specific element or row:
    - i. Right click on the element and the Context Menu will appear. Click on the Member Selection option and then click on Focus or Focus on Entire Row.

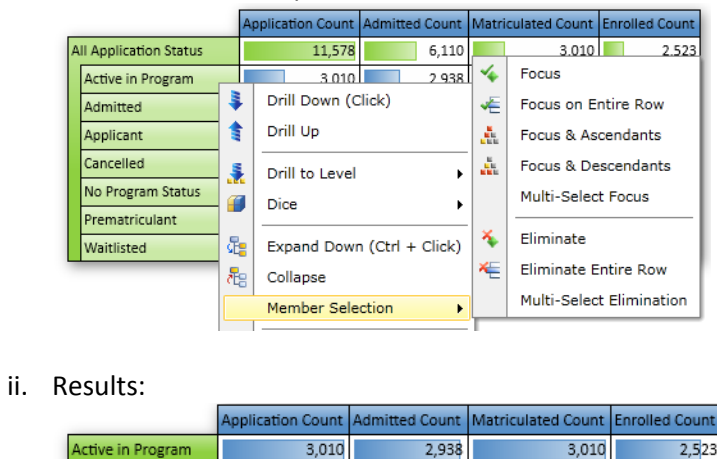

2. Focus & Ascendants - Keeps the selected element and returns all its parent elements up to the top of the hierarchy tree.

3,010

i. Right click on the element and the Context Menu will appear. Click on the Member Selection option and then click on Focus & Ascendants.

2,938

3,010

2 5 2 3

ii. Results:

|                        | Application Count | Admitted Count | Matriculated Count | Enrolled Count |
|------------------------|-------------------|----------------|--------------------|----------------|
| All Application Status | 11,578            | 6,110          | 3,010              | 2,523          |
| Active in Program      | 3,010             | 2,938          | 3,010              | 2,523          |

- 3. Focus & Descendants Keeps the selected elements and returns the entire tree of descendants at ALL levels below this element.
  - i. Right click on the element and the Context Menu will appear. Click on the Member Selection option and then click on Focus & Decendants.
  - ii. Results:

|    |                                          | Application Count | Admitted Count | Matriculated Count | Enrolled Count      |
|----|------------------------------------------|-------------------|----------------|--------------------|---------------------|
| Ac | tive in Program                          | 3,010             | 2,938          | 3,010              | 2,523               |
|    | Activate (AC/ACTV)                       |                   |                |                    |                     |
|    | No Program Reason (AC/ACTV/)             |                   |                |                    |                     |
|    | Vatriculation (AC/MATR)                  | 3,010             | 2,938          | 3,010              | 2,5 <mark>23</mark> |
|    | No Program Reason (AC/MATR/)             | 3,010             | 2,938          | 3,010              | 2,523               |
|    | Paid Confirmation (AC/MATR/PAID)         |                   |                |                    |                     |
|    | Quick Posted Confirmation (AC/MATR/QUIK) |                   |                |                    |                     |
|    | Program Change (AC/PRGC)                 |                   |                |                    |                     |
|    | Change of Major (AC/PRGC/CMAJ)           |                   |                |                    |                     |
|    | Readmit (AC/RADM)                        |                   |                |                    |                     |
|    | No Program Reason (AC/RADM/)             |                   |                |                    |                     |

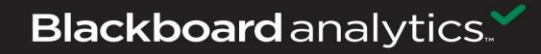

- 4. **Multi-Select Focus** Keeps the selected element and removes all others in the hierarchy. Multi-select Focus allows the selection of multiple elements.
  - Right click on the element and the Context Menu will appear. Click on the Member Selection option and then click on Multi-Select Focus. The Focus on Members menu will appear. Click to select the first element and Ctrl + Click on additional elements. Once all have been selected, click on the 'Apply Selection' button.

| Focus on Members   |         |                           |
|--------------------|---------|---------------------------|
| Hierarchy T        | Level T | Caption                   |
| Application Status | 0       | All Application Status    |
| Application Status | 1       | Active in Program         |
| Application Status | 1       | Admitted                  |
| Application Status | 1       | Applicant                 |
| Application Status | 1       | Cancelled                 |
| Application Status | 1       | No Program Status         |
| Application Status | 1       | Prematriculant            |
| Application Status | 1       | Waitlisted                |
|                    |         |                           |
|                    |         | OK Cancel Apply Selection |

|                   | Application Count | Admitted Count | Matriculated Count | Enrolled Count       |
|-------------------|-------------------|----------------|--------------------|----------------------|
| Active in Program | 3,010             | 2,938          | 3,010              | 2,5 <mark>2</mark> 3 |
| Admitted          | 99                | 99             |                    |                      |
| Applicant         | 404               |                |                    |                      |

- 5. Eliminate Eliminates the selected element, leaving all others in the hierarchy.
  - i. Right click on the element and the Context Menu will appear. Click on the Member Selection option and then click on Eliminate.
  - ii. Results:

|   |                       | Application Count | Admitted Count | Matriculated Count | Enrolled Count |
|---|-----------------------|-------------------|----------------|--------------------|----------------|
| A | II Application Status | 11,578            | 6,110          | 3,010              | 2,523          |
|   | Active in Program     | 3,010             | 2,938          | 3,010              | 2,523          |
|   | Admitted              | 99                | 99             |                    |                |
|   | Applicant             | 404               |                |                    |                |
|   | Cancelled             | 8,065             | 3,073          |                    |                |
|   | No Program Status     |                   |                |                    |                |
|   | Waitlisted            |                   |                |                    |                |

(Eliminated Prematriculated)

- 6. **Multi-Select Eliminate** Multi-select Elimination allows the de-selection of multiple elements, eliminating entire rows or columns allows for ragged query structures.
  - Right click on the element and the Context Menu will appear. Click on the Member Selection option and then click on Multi-Select Eliminate. The Eliminate Members menu will appear. Click to select the first element and Ctrl + Click on additional elements. Once all have been selected, click on the 'Apply Selection' button.

| Eliminate Members  | _       |                           |
|--------------------|---------|---------------------------|
| Hierarchy T        | Level T | Caption                   |
| Application Status | 0       | All Application Status    |
| Application Status | 1       | Active in Program         |
| Application Status | 1       | Admitted                  |
| Application Status | 1       | Applicant                 |
| Application Status | 1       | Cancelled                 |
| Application Status | 1       | No Program Status         |
| Application Status | 1       | Prematriculant            |
| Application Status | 1       | Waitlisted                |
|                    |         |                           |
|                    |         |                           |
|                    |         |                           |
|                    |         |                           |
|                    |         |                           |
|                    |         |                           |
|                    |         | OK Cancel Apply Selection |

|                        |                   | Application Count | Admitted Count | Matriculated Count | Enrolled Count |
|------------------------|-------------------|-------------------|----------------|--------------------|----------------|
| All Application Status |                   | 11,578            | 6,110          | 3,010              | 2,523          |
|                        | Active in Program | 3,010             | 2,938          | 3,010              | 2,523          |
|                        | Admitted          | 99                | 99             |                    |                |
|                        | Applicant         | 404               |                |                    |                |
|                        | Cancelled         | 8,065             | 3,073          |                    |                |

**E.** Sorting and Filtering - You can sort and/or filter the data easily by using the Quick Sort and Quick Filter options. There are addition sorting and filtering options for the rows and columns within the Query Ribbon.

|                        | Application Count | Admitted Count | Matriculated Count | Enrolled Count |
|------------------------|-------------------|----------------|--------------------|----------------|
| All Application Status | 11,578            | 6,110          | 3,010              | 2,523          |
| Active in Program      | 3,010             | 2,938          | 3,010              | 2,523          |
| Admitted               | 99                | 99             |                    |                |
| Applicant              | 404               |                |                    |                |
| Cancelled              | 8,065             | 3,073          |                    |                |
| No Program Status      |                   |                |                    |                |
| Prematriculant         |                   |                |                    |                |
| Waitlisted             |                   |                |                    |                |

1. **Quick Sort** - Provides a context sensitive sorting of the rows or columns based on the values or on the labels of the element as the sort criteria.

i. Right click on the column or row you are sorting. The Context Menu will appear. Click on the Quick Sort option and click on the option to sort by the Values or by the Labels. Click on either Sort Ascending or Sort Descending.

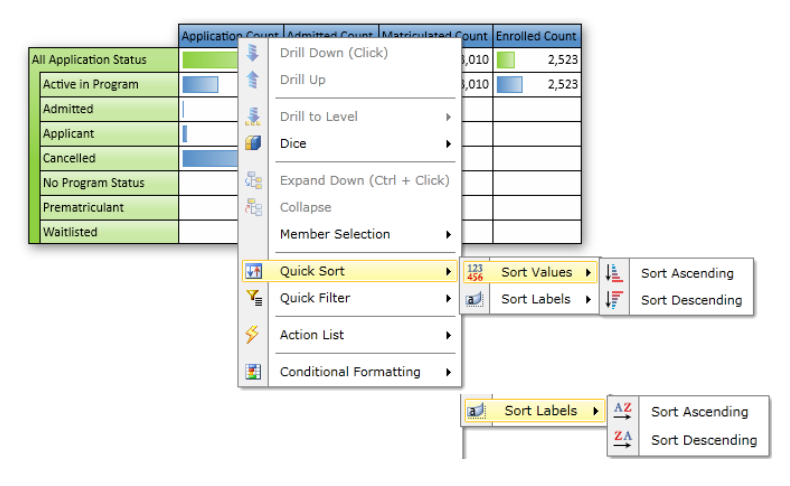

### ii. Results:

|                        |                   | Application Count | Admitted Count | Matriculated Count | Enrolled Count |
|------------------------|-------------------|-------------------|----------------|--------------------|----------------|
| All Application Status |                   | 11,578            | 6,110          | 3,010              | 2,523          |
|                        | Cancelled         | 8,065             | 3,073          |                    |                |
|                        | Active in Program | 3,010             | 2,938          | 3,010              | 2,523          |
|                        | Applicant         | 404               |                |                    |                |
|                        | Admitted          | 99                | 99             |                    |                |
|                        | No Program Status |                   |                |                    |                |
|                        | Prematriculant    |                   |                |                    |                |
|                        | Waitlisted        |                   |                |                    |                |

(Sort done on column 'Application Count', Sort Values, Sort Descending)

- 2. Quick Filter Provides a context sensitive filtering of the rows or columns based on the selected elements as the filter criteria. Filters are either the TopCount / BottomCount or TopPercent / BottomPercent.
  - i. Right click on the column or row you are filtering. The Context Menu will appear. Click on the Quick Filter option and click on the option to sort by the Values or by the Labels.

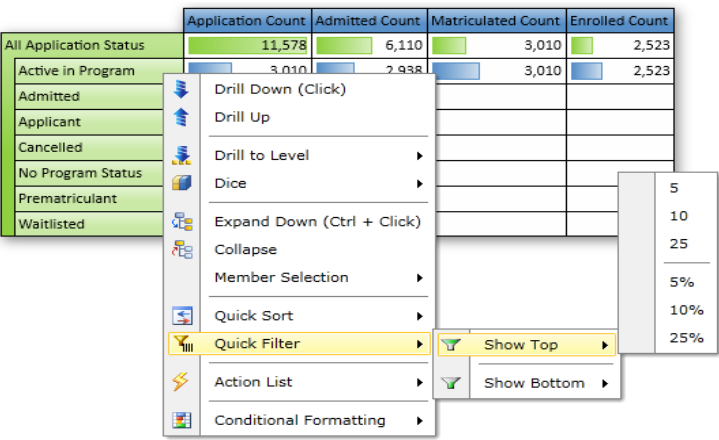

|                        |                   | Application Count | Matriculated Count | Admitted Count | Enrolled Count |
|------------------------|-------------------|-------------------|--------------------|----------------|----------------|
| All Application Status |                   | 11,578            | 3,010              | 6,110          | 2,523          |
|                        | Cancelled         | 8,065             |                    | 3,073          |                |
|                        | Active in Program | 3,010             | 3,010              | 2,938          | 2,523          |
|                        | Applicant         | 404               |                    |                |                |
|                        | Admitted          | 99                |                    | 99             |                |

(Quick Filter done on column 'Application Count', Show Top 5)

4. Row and Column Sorting – Additional sort options are available within the Query Ribbon panel. The user can select any measure (blue arrow) as the metric for sorting (independent of the metric used in the query itself). The 'Break Hierarchies' option will sort from highest to lowest regardless of the dimensional hierarchy. Row and Column sorting is also accessible by right clicking within the Report Panel.

| 🔹 Sort Columns 🛛 🛛 🖬                                                                        | 🚸 Sort Rows 🛛 😧 🔀                                                                     |
|---------------------------------------------------------------------------------------------|---------------------------------------------------------------------------------------|
| Use this dialog box to sort your COLUMNS using the criteria presented in the boxes below    | Use this dialog box to sort your ROWS using the criteria presented in the boxes below |
| Choose the Sort Model                                                                       | Choose the Sort Model                                                                 |
| 123 Values •                                                                                | 121 Values •                                                                          |
| Choose a ROW to sort your data by                                                           | Sort by a measure contained in the query results OR by an alternate measure.          |
| None                                                                                        | Admitted Count                                                                        |
| Sorting by MEASURES is unavailable as the query already contains<br>measures on the columns | l≟ ⊙ Ascending<br>l≓ O Descending                                                     |
| च्चेतु ⊙ Ascending<br>गिंग् ⊙ Descending                                                    | Break Hierarchies                                                                     |
| Break Hierarchies                                                                           |                                                                                       |
| OK Apply Sort Remove Sort Cancel                                                            | OK Apply Sort Remove Sort Cancel                                                      |

5. Row and Column Filtering – Additional Filtering options are available within the Query Ribbon panel. The user can select any measure (blue arrow) as the metric for sorting (independent of the metric used in the query itself). The 'Break Hierarchies' option will sort from highest to lowest regardless of the dimensional hierarchy. Row and Column filtering is also accessible by right clicking within the Report Panel.

| Filter Co  | lumns                                                                                                    | 0 6                                             | 🗧 🔷 🐳 Filter Ro | ws                                      |                                              | 0 🖬    |
|------------|----------------------------------------------------------------------------------------------------|-------------------------------------------------|-----------------|-----------------------------------------|----------------------------------------------|--------|
| Use<br>the | this dialog box to filter your<br>boxes below                                                                                          | r COLUMNS using the criteria presented in       | Use<br>box      | this dialog box to filter y<br>es below | our ROWS using the criteria presented in the |        |
| Filter 1   | Top Count   The TopCount function sorts a set in descending order, then returns a specified number of members with the HIGHEST values. |                                                 | Filter 1        | No Filter 🔻                             |                                              |        |
|            |                                                                                                    |                                                 |                 |                                         |                                              |        |
|            | <ul> <li>Select the Elements</li> </ul>                                                                                                | Deselect the Elements                           |                 | <ul> <li>Select the Element</li> </ul>  | Deselect the Elements                        |        |
|            | Top 15                                                                                                    | 15 (                                            |                 | Value 1                                 | 0                                            |        |
|            | Criteria Field:                                                                                                    | All Application Status                          |                 | Criteria Field:                         |                                              | ٣      |
|            | Criteria Measure:                                                                                                    | Admitted Count                                  |                 | Criteria Measure:                       | 11 Admitted Count                            | -      |
| Filter 2   | No Filter V                                                                                                    |                                                 | Filter 2        | 2 No Filter •                           |                                              |        |
|            | Select the Elements                                                                                                    | O Deselect the Elements                         |                 | Select the Element                      | s O Deselect the Elements                    |        |
|            | Value 1 00                                                                                                    |                                                 |                 | Value 1                                 | 0                                            |        |
|            |                                                                                                    |                                                 |                 |                                         |                                              |        |
|            | Criteria Field:                                                                                                    | All Application Status                          |                 | Criteria Field:                         |                                              | Ŧ      |
|            | Criteria Field:<br>Criteria Measure:                                                                                                   | All Application Status *                        |                 | Criteria Field:<br>Criteria Measure:    | d Admitted Count                             | v<br>v |
|            | Criteria Field:<br>Criteria Measure:                                                                                                   | All Application Status                          |                 | Criteria Field:<br>Criteria Measure:    | al Admitted Count                            | v<br>v |
|            | Criteria Field:<br>Criteria Measure:                                                                                                   | All Application Status *<br>st Admitted Count * |                 | Criteria Field:<br>Criteria Measure:    | al Admitted Count                            | Ţ      |